## Legg til permisjon/fravær 1/2

1. Skriv den ansatte i søkefeltet eller trykk på den ansattes navn i organisasjonskartet

2. Trykk på navnet øverst i ansatt-kortet for å se all informasjon

3. Scroll ned til feltet Permisjon/Fravær og trykk på «Administrer tid»

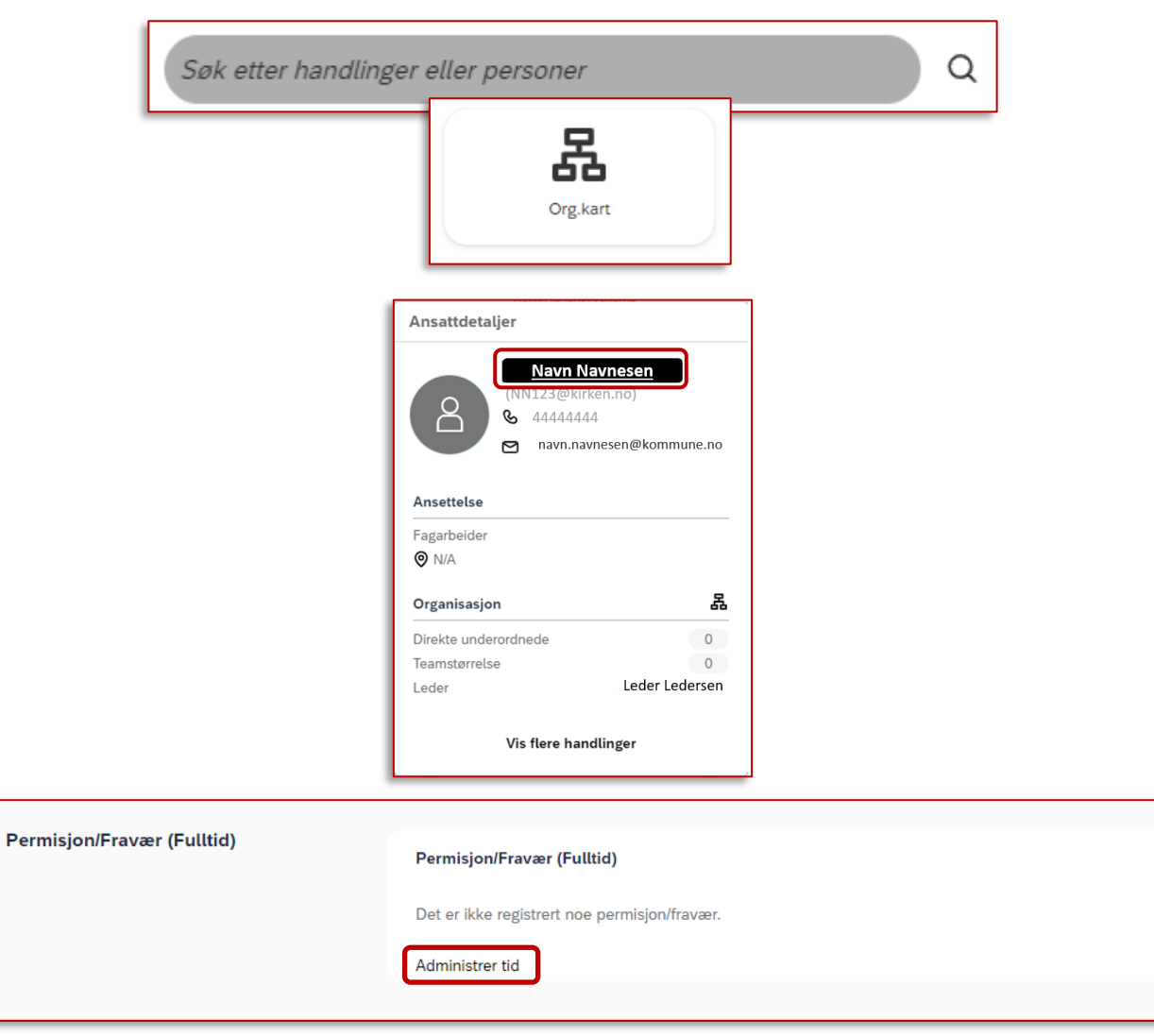

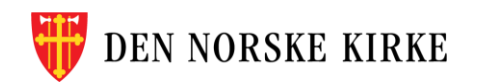

## Legg til permisjon/fravær 2/2

4. Trykk på «Opprett fravær»

5. Fyll ut riktig informasjon om permisjonens varighet.

OBS: Merk at du fyller ut forventet returdato, altså dagen etter siste permisjonsdag.

Det er ikke nødvendig å skrive kommentar.

Husk å trykke «Send».

Merk: Det er kun fulltidsfravær/-permisjon som kan legges inn i dette feltet.

side!

| Personprofil / Administrer tid Tidsinformasjon for Navn Navnesen |                        |      |          |                  |             |               |                |  |  |  |
|------------------------------------------------------------------|------------------------|------|----------|------------------|-------------|---------------|----------------|--|--|--|
|                                                                  | -                      |      |          |                  |             |               |                |  |  |  |
| Fravær (0)                                                       |                        |      |          |                  |             |               | Opprett fravær |  |  |  |
| Startdato                                                        | Sluttdato              | Tatt | Tidstype | Relaterte poster | Forespørrer | Rekvirert den | Status         |  |  |  |
|                                                                  | Fant ingen tidsposter. |      |          |                  |             |               |                |  |  |  |
|                                                                  |                        |      |          |                  |             |               |                |  |  |  |

|                       | Opprett fravær        |                      |       |
|-----------------------|-----------------------|----------------------|-------|
| - 9                   | Tidstype * 🕐          |                      |       |
| sa                    | Fravær/Permisjon      |                      | ~     |
|                       | Startdato *           | Forventet returdato* |       |
|                       | 25. sep. 2023         | 26. sep. 2023        | tin . |
|                       | Ber om                |                      |       |
|                       | 1 dag                 |                      |       |
|                       | Kommentar             |                      |       |
|                       |                       |                      |       |
|                       |                       |                      |       |
|                       |                       |                      |       |
| m                     |                       |                      |       |
| "                     |                       |                      |       |
|                       |                       |                      |       |
|                       |                       |                      |       |
|                       |                       |                      |       |
|                       |                       |                      |       |
|                       |                       |                      |       |
| Skal du registrere pe | ermisjon/f            | ravær                |       |
|                       | 4:00 0 <del>2</del> 0 |                      |       |
| pa fiere ansatte? Se  | tips pa n             | este                 |       |
| sidal                 |                       |                      | Send  |
|                       |                       |                      |       |

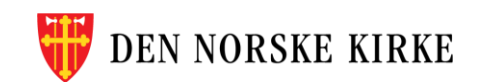

2

## **Registrer permisjon/fravær for flere ansatte**

Personprofil / Administrer tid

FRAVÆR

Fravær (0) Startdato

- 1. Bruk søkefeltet øverst til høyre.
- 2. Skriv «tid for» og velg handlingen «Administrer tid for…».
- 3. Det vil nå stå «Administrer tid for…» i søkefeltet, og du kan skrive inn ansattnavnet.
- 4. Trykk på den ansattes navn i resultatlisten (blå skrift) for å komme rett til riktig felt i ansattprofilen.
- 5. Velg «Opprett fravær» øverst til høyre og følg stegene beskrevet på forrige side.

|           | Søk ette              | er handlinger                          | eller personer    |             |               | Q                          |   |  |
|-----------|-----------------------|----------------------------------------|-------------------|-------------|---------------|----------------------------|---|--|
|           | tid for               |                                        |                   |             |               | <b>)</b> Q                 |   |  |
|           | Handl                 | inger                                  |                   |             |               |                            |   |  |
|           | Admir<br>Oppd         | Administrer tid for<br>Oppdater fravær |                   |             |               |                            |   |  |
|           | Adminis<br>Q<br>Søk e | Arve Ans<br>Kantor                     | Arve<br>att       | ŝ           |               | ) Q                        |   |  |
| nasjon fo | r Arve                | Ansatt                                 |                   |             |               |                            |   |  |
|           |                       |                                        |                   |             |               | <b></b>                    |   |  |
| Sluttdato | Tatt                  | Tidstype                               | Relaterte poster  | Forespørrer | Rekvirert den | Opprett fravær V<br>Status |   |  |
|           |                       | Fant                                   | ingen tidsposter. |             |               |                            | 2 |  |

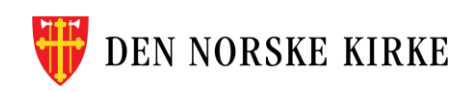